# Konfigurieren der VMM-Domänenintegration mit der ACI und der UCS B-Serie

## Inhalt

Einführung Voraussetzungen Anforderungen Verwendete Komponenten Konfigurieren Erstellen der VMM-Domäne Überprüfen Sie, ob der DVS in vCenter erstellt wurde. Erstellen/Überprüfen der Aktivierung von CDP oder LLDP auf den UCS vNICs Konfigurieren der vSwitch-Richtlinien auf dem APIC für UCS B Überprüfen Fehlerbehebung

## Einführung

In diesem Dokument werden die Konfigurationsschritte beschrieben, die Sie zur Integration der Cisco Unified Computing System (UCS) B-Serie in eine ACI-Fabric (Application Centric Infrastructure) durchführen, die die Integration der Virtual Machine Manager (VMM)-Domäne ermöglicht.

## Voraussetzungen

#### Anforderungen

Für dieses Dokument bestehen keine speziellen Anforderungen.

#### Verwendete Komponenten

Die Informationen in diesem Dokument basieren auf den folgenden Hardware- und Softwareversionen:

- Eine ACI-Fabric, die aus zwei Spine-Switches und zwei Leaf-Switches besteht
- Ein Chassis der UCS B-Serie mit zwei Fabric Interconnects
- Blades der UCS B-Serie mit VMware ESXi
- Ein Application Policy Infrastructure Controller (APIC)

Die Informationen in diesem Dokument wurden von den Geräten in einer bestimmten Laborumgebung erstellt. Alle in diesem Dokument verwendeten Geräte haben mit einer leeren (Standard-)Konfiguration begonnen. Wenn Ihr Netzwerk in Betrieb ist, stellen Sie sicher, dass Sie die potenziellen Auswirkungen eines Befehls verstehen.

## Konfigurieren

#### Erstellen der VMM-Domäne

Die meisten dieser Konfigurationen ähneln der Bereitstellung einer VMM-Domäne auf einer beliebigen Serverhardware. Es gibt gewisse Einschränkungen, für die die Lösung die Konfiguration des APIC auf eine bestimmte Art und Weise ist. Diese Workaround-Konfigurationen werden in diesem Verfahren speziell beschrieben.

 Erstellen Sie einen dynamischen VLAN-Pool. W\u00e4hlen Sie in der APIC-Benutzeroberfl\u00e4che Fabric > Access Policies > Pools > VLAN > Create VLAN Pool (Fabric > Zugriffsrichtlinien > Pools > VLAN > VLAN-Pool erstellen aus.

| System    | Tenan       | ts Fabric ┥       | Virtual Networking |
|-----------|-------------|-------------------|--------------------|
| Inve      | entory      | Fabric Policies   | Access Policies -  |
| Policies  | 6           |                   | 0 = 1              |
| > 🔿 Quid  | ck Start    |                   |                    |
| > 📰 Swit  | tches       |                   |                    |
| > 🔚 Moo   | dules       |                   |                    |
| > 📄 Inter | rfaces      |                   |                    |
| > 📰 Poli  | cies        |                   |                    |
| V Poo     | ls          |                   |                    |
|           | /LAN        | Create VI AN Pool | -                  |
| > 🖬 🗤     | XLAN        | CIEBLE VLAN FOOI  |                    |
| > 📰 \     | /SAN        |                   |                    |
| > 🖬 \     | /SAN Attrit | outes             |                    |
| > 📰 M     | Multicast A | ddress            |                    |
| > Phy     | sical and E | xternal Domains   |                    |

2. Wenn das Fenster Create VLAN Pool (VLAN-Pool erstellen) geöffnet wird, geben Sie folgende Informationen ein: Geben Sie im Feld Name den Namen des Pools ein.Klicken Sie auf Dynamische Zuweisung.Klicken Sie auf das Symbol Encap Blocks (+) und geben Sie den Blockbereich der Encap in die Felder Bereich des Dialogfelds Bereich erstellen ein.Klicken Sie im Feld Zuweisungsmodus auf Dynamic Allocation (Dynamische Zuweisung).Klicken Sie auf Extern oder Auf den Kabelkapselungen.Klicken Sie auf OK.Klicken Sie auf

#### Senden.

|      | Create VLAN F                                                                                                    | Pool                                                                                                    |                      |                   | 88      |           |
|------|----------------------------------------------------------------------------------------------------|----------------------------------------------------------------------------------------------------|----------------------|-------------------|---------|-----------|
|      | Specify the Pool ider                                                                                                    | ntity                                                                                                    |                      |                   |         |           |
|      | > Name                                                                                                    | e: Demo-pool                                                                                                    |                      |                   |         |           |
|      | Description                                                                                                    | n: optional                                                                                                    |                      |                   |         |           |
|      | Allocation Mode                                                                                                    | e: Dynamic Allocation                                                                                                 | Static Allocation    |                   |         |           |
|      | Encap Block                                                                                                    | st                                                                                                    |                      |                   | - +     |           |
|      |                                                                                                    | VLAN Range                                                                                                    | Allocation Mode      | Role              |         |           |
| Spec | ate Ranges<br>ify the Encap Block R<br>Type: VLAN<br>Ange: VLAN                                                                        | ange<br>I<br>N V 100                                                                                                  | - VLAN 🗸 199         | ue                |         | 00        |
|      | Allocation Mode: Dy<br>Role: Ex                                                                                                    | Integer Value                                                                                                    | apsulations Internal | Static Allocation | Cancel  | ок        |
| Cre  | Allocation Mode: Dy<br>Role: Ex                                                                                                    | Integer Value namic Allocation Inhe ternal or On the wire ence                                                        | apsulations Internal | Static Allocation | Cancel  | ок<br>? 🛇 |
| Cre  | Allocation Mode: Dy<br>Role: Ex<br>eate VLAN Po                                                                                        | Integer Value namic Allocation Inhe ternal or On the wire enca OOI                                                    | apsulations Internal | Static Allocation | Cancel. | ок<br>? 🛇 |
| Cre  | Allocation Mode: Dy<br>Role: Ex<br>eate VLAN Po<br>cify the Pool identit<br>Name:                                                      | Integer Value namic Allocation Inhe ternal or On the wire enca OO                                                     | apsulations Internal | Static Allocation | Cancel  | ок<br>? 🛇 |
| Cre  | Allocation Mode: Dy<br>Role: Ex<br>eate VLAN Pc<br>cify the Pool identit<br>Name:<br>Description:                                      | Integer Value namic Allocation Inhe ternal or On the wire enca OOI Cy Demo-pool optional                              | apsulations Internal | Static Allocation | Cancel  | ок<br>? 🛇 |
| Cre  | Allocation Mode: Dy<br>Role: Ex<br>eate VLAN Po<br>cify the Pool identit<br>Name:<br>Description:<br>Allocation Mode:                  | Integer Value namic Allocation Inhe ternal or On the wire enca OOI V Demo-pool optional Dynamic Allocation            | static Allocation    | Static Allocation | Cancel  | ок<br>? 🛇 |
| Cre  | Allocation Mode: Dy<br>Role: Ex<br>eate VLAN Pc<br>sify the Pool identif<br>Name:<br>Description:<br>Allocation Mode:<br>Encap Blocks: | Integer Value namic Allocation Inhe ternal or On the wire ence OOI CV Demo-pool optional Dynamic Allocation           | Integer Val          | Static Allocation | Cancel  | ок<br>? X |
| Cre  | Allocation Mode: Dy<br>Role: Ex<br>eate VLAN Po<br>cify the Pool identit<br>Name:<br>Description:<br>Allocation Mode:<br>Encap Blocks: | Integer Value namic Allocation Inhe ternal or On the wire ence OOI V Demo-pool optional Upnamic Allocation VLAN Range | Static Allocation Mc | Static Allocation | Cancel  | ок<br>? Х |

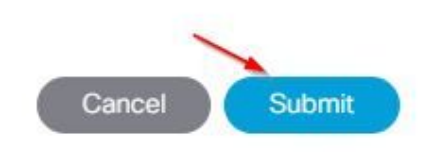

3. Wählen Sie in der APIC-Benutzeroberfläche Virtual Networking > VMM Domains > VMware > Create vCenter Domain aus.

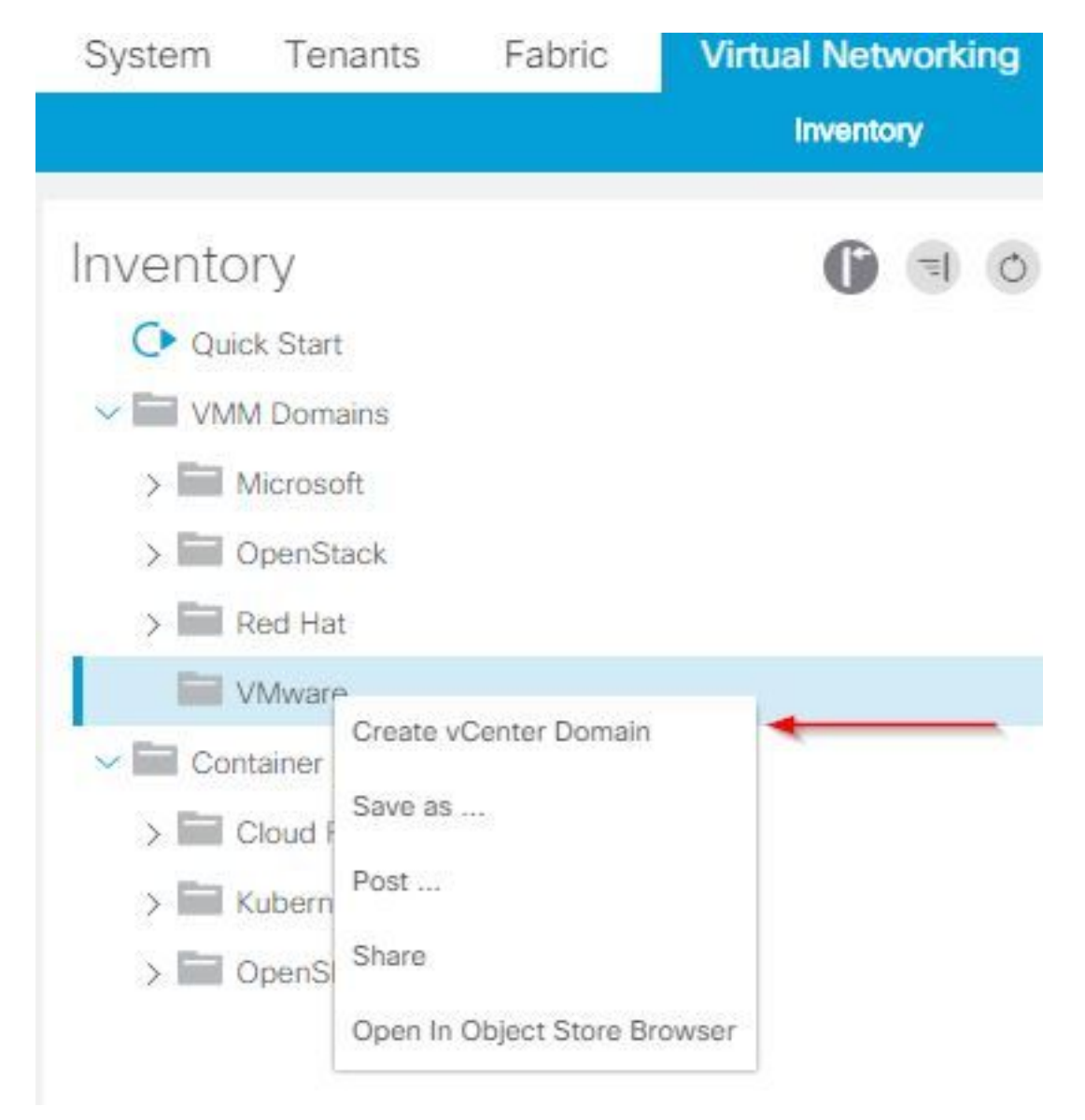

4. Wenn das Fenster Create vCenter Domain (vCenter-Domäne erstellen) angezeigt wird, geben Sie folgende Informationen ein: Geben Sie den Domänennamen im Feld Virtual Switch Name (Name des virtuellen Switches) ein.Klicken Sie auf VMWare vSphere Distributed Switch.Wählen Sie (ggf. erstellen) Demo-AEP aus der Dropdown-Liste Associated Attachable Entity Profile (Associated Attachable Entity-Profil) aus.Wählen Sie Demo-Pool (dynamic) aus der Dropdown-Liste VLAN Pool (VLAN-Pool) aus.Klicken Sie auf das vCenter-Anmeldeinformationen (+)-Pluszeichen, und geben Sie Ihre vCenter-Anmeldeinformationen im Dialogfeld Create vCenter Credential (vCenter-Anmeldeinformationen erstellen) ein.Klicken Sie auf OK.Klicken Sie auf Senden.

| Create vCenter Domain             | <b>2 2</b>                                                                                                    |
|-----------------------------------|----------------------------------------------------------------------------------------------------|
| Specify vCenter domain users and  | controllers                                                                                                    |
| Virtual Switch Nar                | ne: Demo-VMM                                                                                                    |
| Virtual Swit                      | ch: VMware vSphere Distributed Switch Cisco AVS Cisco AVE                                                                                                    |
| Associated Attachable Entity Prof | ile: Demo-AEP 🗸 🛃                                                                                                    |
| Delimit                           | er:                                                                                                    |
| Enable Tag Collecti               |                                                                                                    |
| Access Mo                         | de: Read Only Mode Read Write Mode                                                                                                    |
| Endpoint Retention Time (second   | is): 0 🗘                                                                                                    |
| >VLAN Po                          | ol: Demo-pool(dynamic) 🗸 🕑                                                                                                    |
| Security Domai                    | ns: The second second sec |
|                                   | Name Description                                                                                                    |
|                                   |                                                                                                    |
|                                   |                                                                                                    |
| vCenter Credentia                 | als:                                                                                                    |
|                                   | Profile Name Username Description                                                                                                    |
|                                   |                                                                                                    |
|                                   |                                                                                                    |
|                                   |                                                                                                    |
|                                   | Cancel Submit                                                                                                    |
| <u> </u>                          |                                                                                                    |
| Create vCenter                    | Credential                                                                                                    |
| Specify account profile           |                                                                                                    |
| opeony account prom               |                                                                                                    |
| Name:                             | Demo-VMM-Creds                                                                                                    |
| Description:                      | optional                                                                                                    |
| 6                                 | HISP PERSON OF COMPANY                                                                                                    |
|                                   |                                                                                                    |
| Username:                         | root                                                                                                    |
| Deseurard                         |                                                                                                    |
| Password.                         |                                                                                                    |
| Confirm Password:                 |                                                                                                    |
|                                   |                                                                                                    |
|                                   |                                                                                                    |
|                                   |                                                                                                    |
|                                   |                                                                                                    |
|                                   |                                                                                                    |
|                                   | Cancel OK                                                                                                    |
| 13                                |                                                                                                    |

5. Klicken Sie im Fenster Create vCenter Domain (vCenter-Domäne erstellen) auf das (+) Pluszeichen nach vCenter. Es kann erforderlich sein, einen Bildlauf nach unten durchzuführen, um es anzuzeigen. Geben Sie diese Informationen ein, wenn das Fenster Create vCenter Controller (vCenter-Controller erstellen) angezeigt wird:

| vCenter: |      |    |      | +                |
|----------|------|----|------|------------------|
|          | Name | IP | Туре | Stats Collection |

Geben Sie den Hostnamen oder die IP-Adresse im Feld Hostname (oder IP-Adresse) ein.Wählen Sie **vCenter Default** aus der Dropdown-Liste DVS Version aus.Geben Sie den Namen des Rechenzentrums im Feld Datencenter ein.Wählen Sie **Demo-VMM-Creds** aus der Dropdown-Liste Associated Credential (Zugeordnete Anmeldeinformationen) aus.Klicken Sie auf **OK**.Klicken Sie auf **Senden**.

| Add vCenter Co             | ntroller         |        |   | <b>8 8</b> |
|----------------------------|------------------|--------|---|------------|
| Specify controller profil  | е                |        |   |            |
| vCenter Controll           | er               |        |   |            |
| Name:                      | Demo-vCenter     |        |   |            |
| Host Name (or IP Address): | 192.168.100.50   | -      | - |            |
| DVS Version:               | vCenter Default  | ~      |   |            |
| Stats Collection:          | Disabled Enabled |        |   |            |
| Datacenter:                | jristain         | -      |   |            |
| Management EPG:            | select an option | $\sim$ |   |            |
| Associated Credential:     | Demo-VMM-Creds   | ~      | - |            |
|                            |                  |        |   |            |
|                            |                  |        |   |            |
|                            |                  |        |   |            |
|                            |                  |        |   |            |
|                            |                  |        |   |            |
|                            |                  |        |   | Cancel OK  |

#### Überprüfen Sie, ob der DVS in vCenter erstellt wurde.

Im Fenster "Aktuelle Aufgaben" sollten einige neue Aufgaben angezeigt werden, und im vCenter-Server sollte ein Distributed Virtual Switch (DVS) hinzugefügt werden:

| Recent Tasks                                          |                                     |           |            |                |              |                      |
|-------------------------------------------------------|-------------------------------------|-----------|------------|----------------|--------------|----------------------|
| Name                                                  | Target                              | Status    | Details In | itiated by VCe | nter Server  | Requested Start Ti 💬 |
| Create a vSphere Distributed Switch                   | Demo-VMM                            | Completed | ro         | ot 🛃           | JRISTAIN-VCE | 4/9/2015 10:38:57 AM |
| Create alarm                                          | 📁 Demo-VMM                          | Completed | ro         | ot 🛃           | JRISTAIN-VCE | 4/9/2015 10:38:57 AM |
| Create alarm                                          | 📁 Demo-VMM                          | Completed | ro         | ot 🛃           | JRISTAIN-VCE | 4/9/2015 10:38:56 AM |
| Create folder                                         | iristain jristain                   | Completed | ro         | ot 🛃           | JRISTAIN-VCE | 4/9/2015 10:38:56 AM |
| □ 🛃 JRISTAIN-VC<br>□ 📠 jristain<br>□ 📂 Demo<br>□ 🛲 Do | ENTER<br>-VMM<br>emo-VMM<br>Demo-VN | 1M-DVUp   | inks-63    |                |              |                      |

#### Erstellen/Überprüfen der Aktivierung von CDP oder LLDP auf den UCS vNICs

Wenn Sie UCS B in der ACI bereitstellen, können Sie das Discovery Protocol auswählen, das Sie zum Erkennen der Hosts verwenden möchten. In diesem Abschnitt erfahren Sie, wie Sie die einzelnen Typen im UCS Manager konfigurieren.

Cisco Discovery Protocol (CDP) ist auf der virtuellen UCS-Netzwerkschnittstellenkarte (vNIC) standardmäßig deaktiviert, da CDP deaktiviert ist. Um CDP zu aktivieren, können Sie entweder die Standard-Netzwerksteuerungsrichtlinie ändern oder eine neue Richtlinie mit aktiviertem CDP erstellen. Wenden Sie diese Richtlinie dann auf jede vNIC in jedem Serviceprofil an. In diesem Beispiel wird die standardmäßige Netzwerksteuerungsrichtlinie geändert, da alle Serviceprofile diese standardmäßig verwenden:

Wenn Sie eine andere Richtlinie verwenden, stellen Sie sicher, dass Sie diese Richtlinie den vNICs in jedem Serviceprofil hinzufügen:

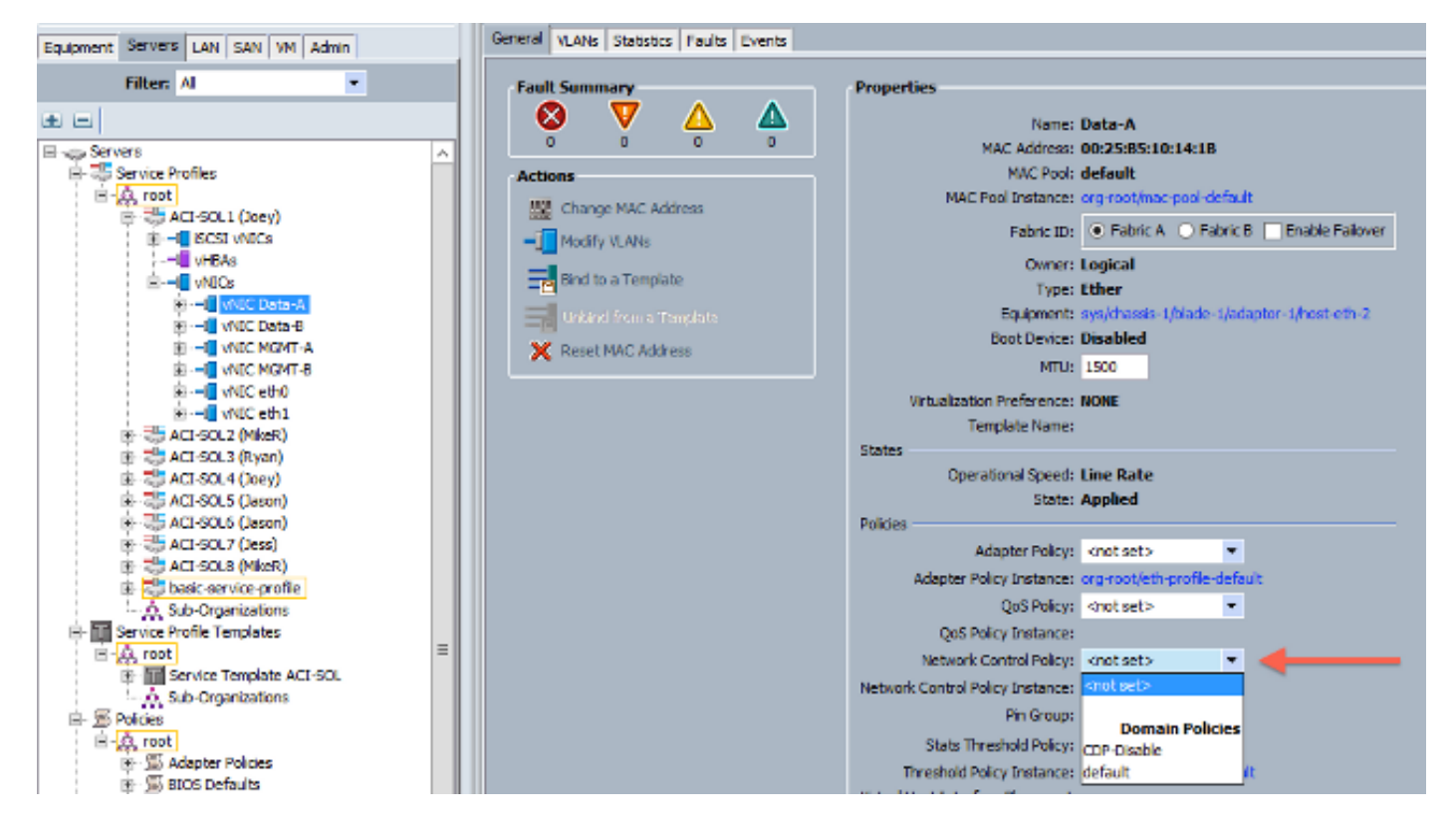

In Version 2.2(4b) und höher unterstützt das UCS das Link Layer Discovery Protocol (LLDP) von den Fabric Interconnects bis hin zu den Blades. Dies bedeutet, dass Sie LLDP auch verwenden können, um die Hosts in vCenter und der Fabric zu erkennen, wenn Sie diese Version oder eine spätere Version ausführen. Die Konfiguration entspricht der oben beschriebenen Konfiguration, Sie aktivieren jedoch LLDP in beide Richtungen:

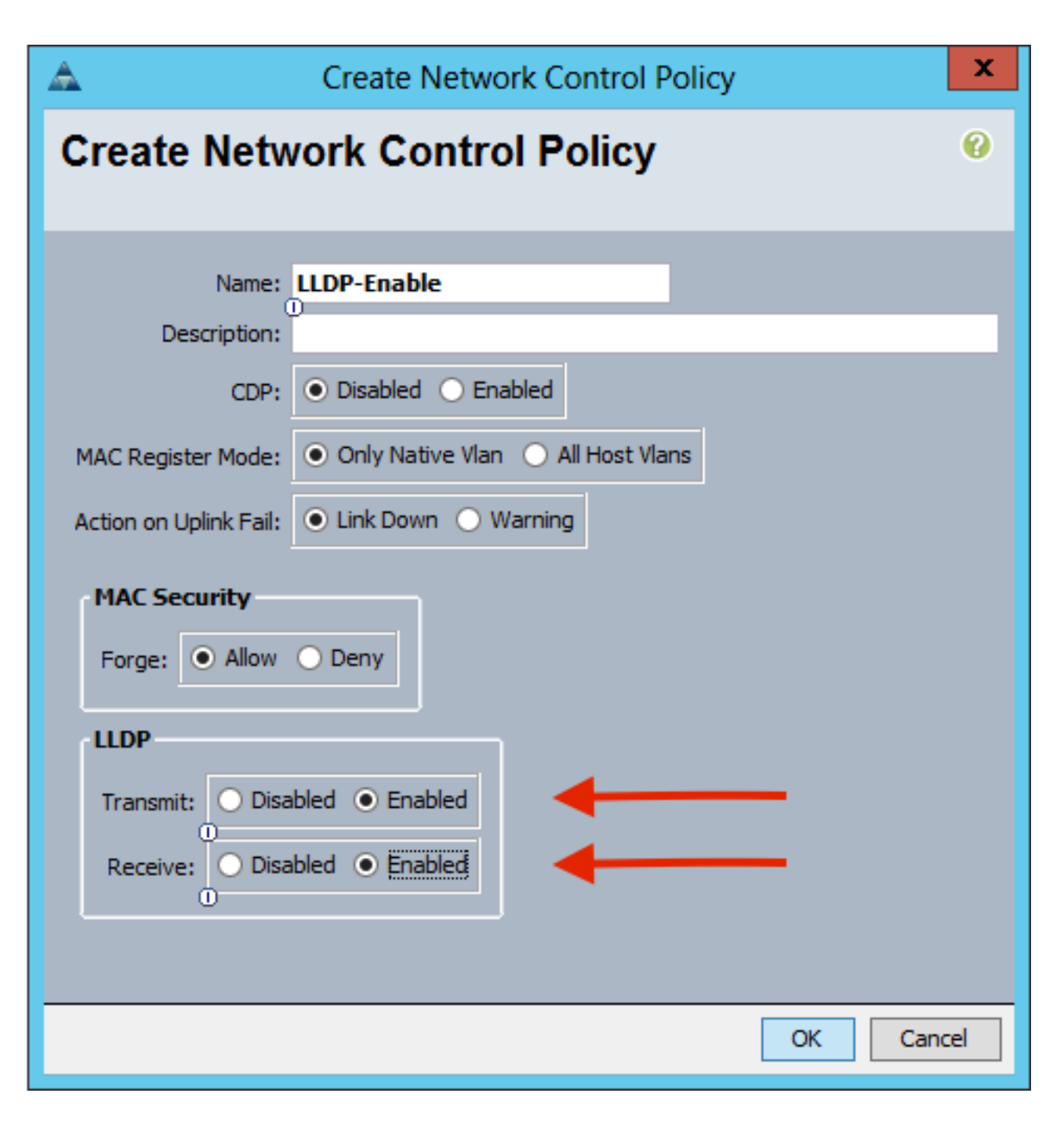

#### Konfigurieren der vSwitch-Richtlinien auf dem APIC für UCS B

Auf dem DVS wird standardmäßig LLDP verwendet. Dies ist für alle Server geeignet, die LLDP unterstützen. Die Blades der UCS B-Serie unterstützen jedoch nur LLDP auf UCSM-Version 2.2(4b) und höher. Aus diesem Grund kann ESXi LLDP-Informationen nur dann an den APIC melden, wenn Sie sich im richtigen Code befinden.

Verwenden Sie als Alternative zu LLDP CDP, um die Hosts zu erkennen. Damit der DVS CDP verwenden kann, konfigurieren Sie eine vSwitch-Richtlinie auf der VMM-Domäne, für die CDP aktiviert und LLDP deaktiviert ist.

Darüber hinaus wird bei der Verwendung der UCS B-Serie nur der auf dem ursprünglichen virtuellen Port basierende Lastenausgleichsmechanismus unterstützt. Wenn Sie eine **MAC-Pinning-**Richtlinie konfigurieren, werden die Portgruppen programmiert, diesen Mechanismus zu verwenden. Dies ist sehr wichtig, um Paketverluste zu vermeiden.

1. Wählen Sie in der APIC-Benutzeroberfläche Virtual Networking > VMM Domains > VMware

> Configured Domain > Create VSwitch Policies aus.

| Inventory                                                                    |                                                                                                    | G     | = | 0 |
|------------------------------------------------------------------------------|----------------------------------------------------------------------------------------------------|-------|---|---|
| O Quick Start                                                                |                                                                                                    |       |   |   |
| VMM Domains                                                                  |                                                                                                    |       |   |   |
| > Microsoft                                                                  |                                                                                                    |       |   |   |
| > CopenStack                                                                 |                                                                                                    |       |   |   |
| > Red Hat                                                                    |                                                                                                    |       |   |   |
| VMware                                                                       |                                                                                                    |       |   |   |
| Demo-VMM     Demo-VMM     Controllers     Trunk Port C     Container Domains | Create VSwitch Policies<br>Migrate to Cisco AVE<br>Delete<br>Save as<br>Post<br>Share<br>Open In Object Store Bro | owser |   |   |

2. Zu diesem Zeitpunkt wird eine Warnung angezeigt, dass eine Standard-VSwitch-Richtlinie erstellt wurde.

| Properties                                |                                                |   |
|-------------------------------------------|------------------------------------------------|---|
| Name:                                     | Demo-VMM                                       |   |
| Virtual Switch:                           | Distributed Switch                             |   |
| Associated Attachable Entity<br>Profiles: | <ul> <li>Name</li> </ul>                       |   |
|                                           | Demo-AEP                                       |   |
|                                           | Warning S<br>VSwitch Policy Container has been |   |
|                                           | created.                                       |   |
| Encapsulation:                            | vla                                            |   |
| Configure Infra Port Groups:              | To configure port groups for virtual apic      |   |
| Delimiter:                                |                                                |   |
| Enable Tag Collection:                    |                                                |   |
| Access Mode:                              | Read Only Mode Read Write Mode                 |   |
| Endpoint Retention Time (seconds):        | 0                                              |   |
| VLAN Pool:                                | Demo-pool(dynamic) 🗸 🗗                         |   |
| Security Domains:                         |                                                | + |
|                                           | Name Description                               |   |
|                                           | No Security Domains Discovered                 |   |

3. Akzeptieren Sie die Warnmeldung, und navigieren Sie zur Registerkarte Vswitch Policy unter der VMM Domain: Wählen oder erstellen Sie eine CDP-Richtlinie, in der CDP aktiviert ist.Wählen Sie eine Port-Channel-Richtlinie mit aktiviertem MAC-Pinning-Modus aus, oder erstellen Sie diese.Wählen oder erstellen Sie eine LLDP-Richtlinie, in der CDP deaktiviert ist.Klicken Sie auf Senden.Hinweis: Wenn Sie mit UCSM 2.2(4b) oder höher arbeiten und LLDP verwenden möchten, können Sie LLDP in dieser vSwitch-Richtlinie aktivieren, da das UCS dies unterstützt. Dieses Beispiel gilt nur für UCSM-Versionen, die LLDP nicht unterstützen, oder wenn CDP gewünscht ist. Wenn sowohl LLDP als auch CDP aktiviert sind, hat LLDP Priorität.

| Domain - Demo-VMM        |                  |   |          |         |                 |        | 00           |
|--------------------------|------------------|---|----------|---------|-----------------|--------|--------------|
|                          |                  |   |          | Po      | licy Operationa | Ass    | ociated EPGs |
|                          |                  |   |          | General | VSwitch Policy  | Faults | History      |
| 8 0 6 0                  |                  |   |          |         |                 | 0 1    | **           |
| Properties               |                  |   |          |         |                 |        |              |
| Port Channel Policy:     | MAC-pinning      | ~ | p .      |         |                 |        |              |
| LLDP Policy:             | LLDP_off         | ~ | p.       |         |                 |        |              |
| CDP Policy:              | CDP_on           | ~ | <b>p</b> |         |                 |        |              |
| NetFlow Exporter Policy: | select an option | ~ |          |         |                 |        |              |

Wenn Sie auf **Senden** klicken, sehen Sie, dass der DVS im vCenter neu konfiguriert wird:

| and the second second |  |  |
|-----------------------|--|--|
|                       |  |  |

mmary Networks Ports Resource Allocation Configuration Virtual Machines Hosts Tasks & Events Alarms Permissions Remove Add Host... Manage Hosts... Nev

| Demo-VMM 🕕 |  |
|------------|--|
|------------|--|

| Properties Network Adapters | Private VLAN   NetFlow   Port 1                                                                                                    | Mirroring |
|-----------------------------|----------------------------------------------------------------------------------------------------|-----------|
| General<br>Advanced         | Advanced<br>Maximum MTU:<br>Discovery Protocol<br>Status:<br>Type:<br>Operation:<br>Administrator Contact Inf<br>Name:<br>Other details: | 9000 💼    |
| Help                        |                                                                                                    | OK Cancel |

Sie können auch überprüfen, ob die vmnics CDP-Informationen von Fabric Interconnect sehen:

| - Den                       | no-VMM-DVUplinks-63 🕤 📝          |
|-----------------------------|----------------------------------|
|                             | uplink1(1NICAdapter)             |
| (] _ vm                     | nic4 14.2.104.48                 |
| Cisco Discovery Protocol    | ×                                |
| Despection                  |                                  |
| Vertice                     | 2                                |
| Version:                    | 2                                |
| Timeout:                    | 120                              |
| Time to live:               | 129                              |
| Samples:                    | 151/                             |
| Device ID:                  | aci-sol-calo-ucsb-A(55118220541) |
| IP Address:                 | 14.2.104.23                      |
| Port ID:                    | Vethernet813                     |
| Software Version:           | Cisco Nexus Operating System (   |
| Hardware Platform:          | UCS-FI-6248UP                    |
| IP Prefix:                  | 0.0.0.0                          |
| IP Prefix Length:           | 0                                |
| VLAN:                       | 1                                |
| Full Duplex:                | Disabled                         |
| MTU:                        | 1500                             |
| System Name:                | aci-sol-calo-ucsb-A              |
| System OId:                 | 1.3.6.1.4.1.9.12.3.1.3.1062      |
| Management Address:         | 14.2.104.23                      |
| Location:                   | snmplocation                     |
| Peer Device Capability Enab | led                              |
| Router:                     | No                               |
| Transparent Bridge:         | No                               |
| Source Route Bridge:        | No                               |
| Network Switch:             | Yes                              |
| Host:                       | No                               |
| IGMP:                       | Yes                              |
| Repeater:                   | No                               |
|                             |                                  |

4. Vergewissern Sie sich, dass "Route based on origine virtual port" auf den Portgruppen programmiert ist. Klicken Sie mit der rechten Maustaste auf eine Port-Gruppe auf der Registerkarte Netzwerk, und bearbeiten Sie die Einstellung, um Folgendes zu überprüfen:

| General                      | - Policies                                                                       |                                           |               |  |  |  |  |
|------------------------------|----------------------------------------------------------------------------------|-------------------------------------------|---------------|--|--|--|--|
| Policies                     | Teaming and Failover                                                             |                                           |               |  |  |  |  |
| Security<br>Traffic Shaping  | Load Balancing:                                                                  | Route based on originating v              | irtual port 💌 |  |  |  |  |
| VLAN<br>Teaming and Failover | Network Failover Detection:                                                      | Link status only                          | •             |  |  |  |  |
| Resource Allocation          | Notify Switches:                                                                 | Yes                                       | •             |  |  |  |  |
| Miscellaneous                | Failback:                                                                        | Yes                                       | -             |  |  |  |  |
| Auvanceu                     | Failover Order                                                                   |                                           |               |  |  |  |  |
|                              | order specified below.                                                           | Juring a failover, standby uplinks activa | ite in the    |  |  |  |  |
|                              | Name Active Uplinks uplink1                                                      | A Market Allover, standby uplinks activa  | Move Up       |  |  |  |  |
|                              | Name Active Uplinks uplink1 uplink2 uplink3                                      |                                           | Move Up       |  |  |  |  |
|                              | Name Active Uplinks uplink1 uplink2 uplink3 uplink4                              |                                           | Move Up       |  |  |  |  |
|                              | Active Uplinks<br>uplink1<br>uplink2<br>uplink3<br>uplink5                       |                                           | Move Up       |  |  |  |  |
|                              | Active Uplinks<br>uplink1<br>uplink2<br>uplink3<br>uplink5<br>uplink6<br>uplink7 |                                           | Move Up       |  |  |  |  |
|                              | Active Uplinks<br>uplink1<br>uplink2<br>uplink4<br>uplink5<br>uplink7            |                                           | Move Up       |  |  |  |  |

# Überprüfen

In diesem Abschnitt überprüfen Sie, ob Ihre Konfiguration ordnungsgemäß funktioniert.

Nachdem diese Änderungen vorgenommen wurden, sollte der APIC vom vCenter über die CDP-Informationen benachrichtigt werden. Überprüfen Sie dazu den Bestand der VMM-Domäne.

Wählen Sie in der APIC-Benutzeroberfläche Virtual Networking > Inventory > VMM Domains > VMware > Domain > Controllers > vCenter > Hypervisors > **Hypervisor** > General aus, um das Eigenschaftenfenster anzuzeigen.

| System                       | Tenants           | Fabric       | Virtual Networking | L4-L7 Services           | Admin                                        | o Opera | itions    | Apps                           |                                      |                |              |             |            |
|------------------------------|-------------------|--------------|--------------------|--------------------------|----------------------------------------------|---------|-----------|--------------------------------|--------------------------------------|----------------|--------------|-------------|------------|
|                              |                   |              | Inventory          |                          |                                              |         |           |                                |                                      |                |              |             |            |
| Invento                      | ry                | 0 =          | o Hyperviso        | or - 14.2.169            | .19                                          |         |           |                                |                                      |                |              |             | 00         |
| C Quid                       | :k Start          |              |                    |                          |                                              |         |           |                                | Topology                             | General        | Stats        | Faults      | History    |
| ~ 🖬 VMM                      | M Domains 🔫       | -            |                    |                          |                                              |         |           |                                |                                      |                | -            |             |            |
| > 🕅 M                        | Vicrosoft         |              | 8004               |                          |                                              |         |           |                                |                                      |                |              |             | 0 <u>+</u> |
| > 🕅 🤇                        | OpenStack         |              | Properties         |                          |                                              |         |           |                                |                                      |                |              |             |            |
| > 🖬 F                        | Red Hat           |              | 1                  | Name:                    | 14.2.169.19                                  |         |           |                                |                                      |                |              |             |            |
| ~ 🖬 \                        | /Mware 🛻 🗕        |              |                    | Type:                    | Hypervisor H                                 | lost    |           |                                |                                      |                |              |             |            |
| ~ @                          | Demo-VMM          | - Domain     |                    | Status:                  | Powered On                                   |         |           | -                              | 12007                                |                |              |             |            |
| ~                            | Controller        | s 🔶          | -                  | Hypervisor NICs.         | <ul> <li>Name</li> </ul>                     | MAC     | State     | Faults                         | Speed                                | Mode           | Neighbor     |             |            |
|                              | V B Demo-vCenter  |              | vCenter            | 1                        | vmnic0                                       | EC:BD:1 | Up        | 0000                           | 1000 Mb                              | True           |              |             | ^          |
|                              |                   |              |                    | vmnic1                   | EC:8D:1                                      | Down    | 0000      | unknown                        | Unknown                              |                |              |             |            |
|                              | > 🗔 14.2.169.19 🖛 | Hypervisor   |                    | vmnic2                   | 04:62:7                                      | Up      | 0000      | 10000 Mb                       | True                                 |                |              |             |            |
|                              | > 🗔               | 14.2.169.20  |                    |                          | vmnic3                                       | 04:62:7 | Up        | 0000                           | 10000 Mb                             | True           |              |             |            |
|                              | > 🚺 DV:           | S - Demo-VMM | N                  |                          | IC C P                                       | age 1 C | f1 > >    | Objec                          | ts Per Page:                         | 5 0            | Displaving C | )blects 1 - | 8 Of 8     |
| >                            | Trunk Por         | t Groups     | •                  | Virtual Machines         | News                                         |         |           |                                | Cintur                               |                |              |             |            |
| ~ E Container Domains        |                   |              | virtuai Machines:  | A Name                   |                                              |         |           | Status                         |                                      |                |              | <u>^</u>    |            |
| Cloud Foundry     Kubernetes |                   |              |                    |                          | ASAv(rrangelh)                               |         |           |                                | Powered Off                          |                |              |             |            |
|                              |                   |              |                    |                          | ASAv-transparent                             |         |           |                                | Powered Off                          |                |              |             |            |
| > 🛅 OpenShift                |                   |              |                    | ASAv-vmm                 |                                              |         |           | Powered Off                    |                                      |                |              |             |            |
|                              |                   |              |                    | ASAv1-trans-inside-host  |                                              |         |           | Powered Off                    |                                      |                |              |             |            |
|                              |                   |              |                    | ASAv1-trans-outside-host |                                              |         |           | Powered O                      | ff                                   |                |              | ~           |            |
|                              |                   |              |                    | I< < P                   | age 1 C                                      | f 2 > > | Object:   | s Per Page: 15                 | 5 🗸 - 1                              | Displaying Obj | acts 1 - 15  | Of 18       |            |
|                              |                   |              |                    | Neighbors:               | <ul> <li>Manager</li> <li>Address</li> </ul> | ment    | Interface | Name                           | Proto                                |                | Neighbo      | r ID        |            |
|                              |                   |              |                    |                          |                                              |         |           | No items h<br>Select Actions t | ave been found.<br>to create a new i | tem.           |              |             |            |

An diesem Punkt können Sie Ihre VM-Netzwerkeinstellungen ändern, um den Adapter der richtigen Portgruppe hinzuzufügen und die Verbindung zu testen. Pings sollten erfolgreich sein. Wenn Pings nicht erfolgreich sind, überprüfen Sie, ob alle Einstellungen in vCenter und im APIC für die CDP-Nachbarerkennung korrekt sind.

## Fehlerbehebung

Für diese Konfiguration sind derzeit keine spezifischen Informationen zur Fehlerbehebung verfügbar.